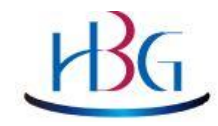

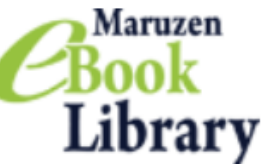

### ~広島文化学園の電子書籍を読むために~

# Maruzen e-BooK Library

#### 1. 電子書籍にアクセスする

2. 学外からリモートアクセスをする

#### 2023年12月 広島文化学園 広島長束キャンパス図書館

## ₩G 電子書籍で課題を読む

### 広島文化学園図書館の電子書籍から 「多読リーディング課題図書」を 読みましょう!

- Maruzen e-Book Libraryは、丸善雄松堂 が提供する学術書籍に特化した 電子書籍配信サービスです
- ・2022年6月29日から リニューアルオープンしました

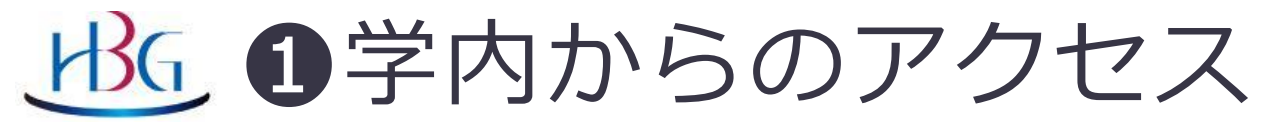

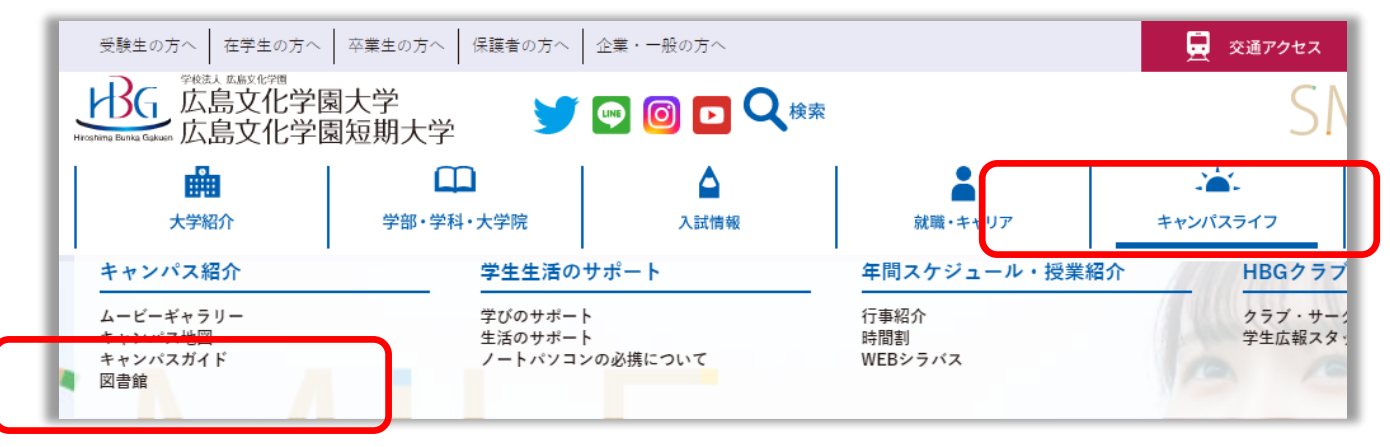

・大学ホームページ→キャンパスライフ

- →広島文化学園図書館ホームページ
- → 「電子書籍・電子ジャーナル」 のページ

https://www.hbg.ac.jp/info/library/eresource.html

・ 全キャンパスのWiFi環境で利用できます

<u>比</u> ②学外(マイライブラリ)からのアクセス

### →広島文化学園図書館ホームページ

→ 「My Library」にログイン 大学のID/パスと同じです

| マイライブラリ                                             | 蔵書検索      |             |                                           |                 |   |
|-----------------------------------------------------|-----------|-------------|-------------------------------------------|-----------------|---|
| 返却明限を過ぎている自機関の借用資料が2件あります。すぐに返却してください。 <u>詳細をみる</u> |           | OPAC (蔵書検索) | •                                         | My Library ログイン | Ð |
| ▶ 借用中の資料                                            | 🛃 入手待ちの資料 |             | 🖡 新規申し込み                                  |                 |   |
| <u>図書館から借りている資料</u> 4件                              | 購入を依頼中の資料 | 2件          | <u> </u>                                  |                 |   |
| ブックマーク                                              | ▶ 履歴      |             | 🔅 個人設定                                    |                 |   |
| <u>ブックマークを見る</u>                                    | 借りた資料の履歴  | 3034        | <u>サービス設定の変更</u><br>メールアドレスの変更<br>通知設定の変更 |                 |   |
| ★ 電子書籍<br>Maruzen eBook Library                     |           |             |                                           |                 |   |

**BG**リモートアクセス設定-1

自宅から電子書籍が読める設定です。

①設定はキャンパス内で行いましょう

トップページの「アカウント」をタップします

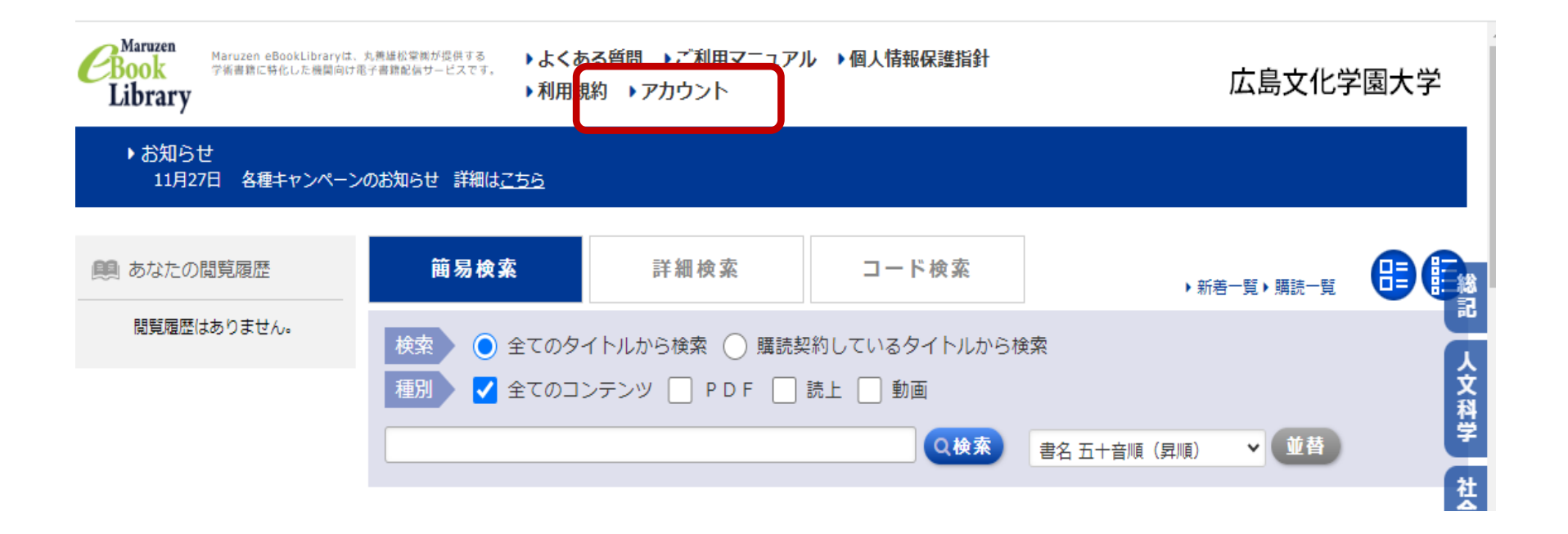

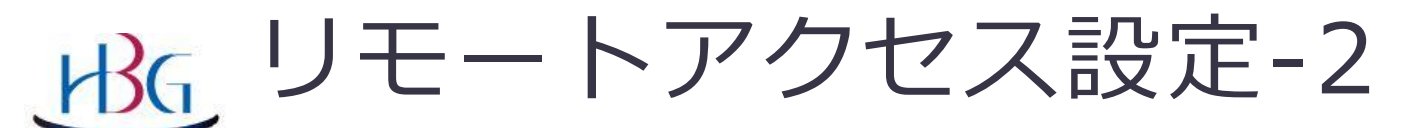

#### 自宅から電子書籍が読める設定です

| ユーザ認証アカウントの登録/更新                                                                  |                                                                                                    |
|-----------------------------------------------------------------------------------|----------------------------------------------------------------------------------------------------|
| ▶ ユーザ認証アカウントの登録                                                                   |                                                                                                    |
| 認証ID (メールアドレス) : 〇〇〇〇@hbg.ac.jp                                                   |                                                                                                    |
| 認証ID (メールアドレス) 確認 : 〇〇〇〇@hbg.ac.jp                                                |                                                                                                    |
| お名前:文化学                                                                           |                                                                                                    |
| アカウント登録前に、下記の利用規約                                                                 | をお読みください。                                                                                                    |
| 「Maruzen eBook Library」(以下、「<br>社」)は、お客様が安心して「Maruzen e<br>(個人情報保護に関する基本方針)を定め    | 本サービス」)を運営する丸善雄松堂株式会社(以下、「当<br>2Book Library」をご利用頂けるよう、プライバシーポリシー<br>か個人情報保護に取り組んでいます。                                                                                                    |
| 1.個人情報の利用目的について<br>当社は、以下の目的で利用するために、<br>お客様のユーザー認証アカウント登録<br>・お客様からのお問い合わせ及び相談に; | ら客様の同意のもと、個人情報を収集させていただきます。<br>こより、本サービスの利用機能を提供するため<br>対応し、お客様の利便性を向上させるため                                                                                                    |
| 2.収集する個人情報について                                                                    | ▼<br>                                                                                                    |
| 利用規約に同意して次へ(キャ                                                                    | ンセル                                                                                                    |
|                                                                                   |                                                                                                    |
| ①認証アカウントを登録/更新しま                                                                  | たす しんしょう しんしょう しんしょ しんしょ |

・・・@hbg.ac.jp のアドレスと氏名を入力して、「規約に同意して次へ」に進みます

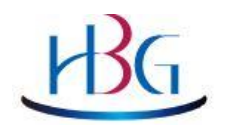

|                                                                                                    | 認証パスワードの登録                                            |  |                  |  |  |  |
|----------------------------------------------------------------------------------------------------|-------------------------------------------------------|--|------------------|--|--|--|
|                                                                                                    | ▶ 認証パスワードの登録                                          |  |                  |  |  |  |
|                                                                                                    | 認証パスワード:                                              |  |                  |  |  |  |
|                                                                                                    | 認証パスワード (確認) : ••••••                                 |  |                  |  |  |  |
| 英数字 8 桁以上(半角のアルファベット、数字)で入力してください。大文字、小文字は区別されます。<br>登録完了メールは,配信されません。認証パスワードは,忘れないようメモ等に控えることをお勧めします |                                                       |  |                  |  |  |  |
|                                                                                                    | 登録 キャンセル                                              |  |                  |  |  |  |
|                                                                                                    | ①アドレスと氏名を確認して、「認証パスワード」を<br>英数字8桁以上(半角アルファベット、数字)で入力。 |  | ユーザ認証アカウントの登録/更新 |  |  |  |
|                                                                                                    | 大文字小文字は区別されます。メモしておいてください                             |  | 確認メールを送信しました。    |  |  |  |
|                                                                                                    | 「登録」をするとさきほど入力した大学のアドレスに<br>確認メールが届きます                |  |                  |  |  |  |

ОК

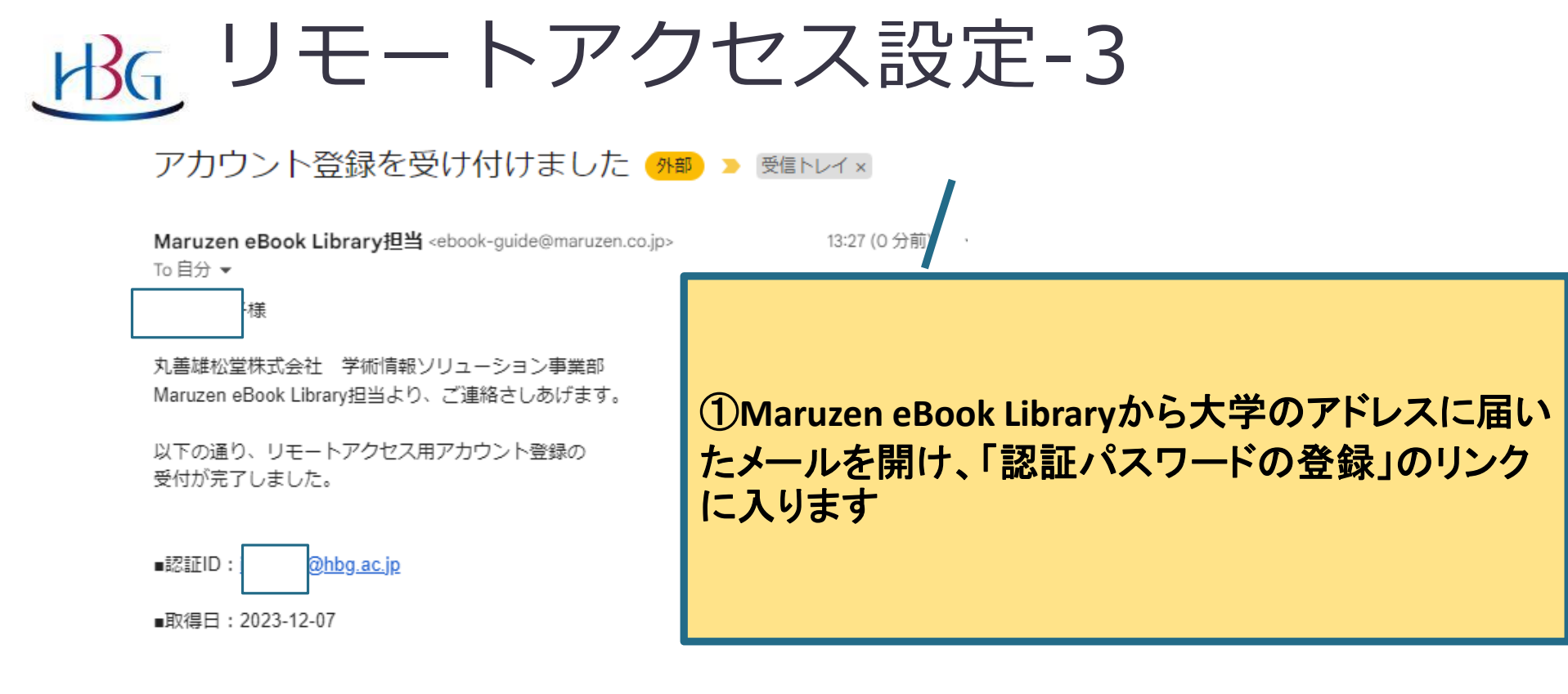

アカウント登録を完了するには、下記URLにアクセスして認証パスワードを登録してください。 20分以内にアクセスが無い場合は無効となります。

認証パスワードの登録

https://elib.maruzen.co.jp/elib/html/Regist/Id/232393061790779862337775

◆アカウントの有効期限について アカウントの有効期限は取得日を含む90日間です。

◆期限切れ以降の対応について 取得後、90日が経過すると自動的に期限切れとなります。 期限切れになった場合には、ご所属機関内から Maruzen eBook Libraryリモートアクセス専用アカウント登録用ページにアクセスの上、 再度アカウントを登録してください。

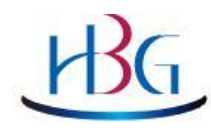

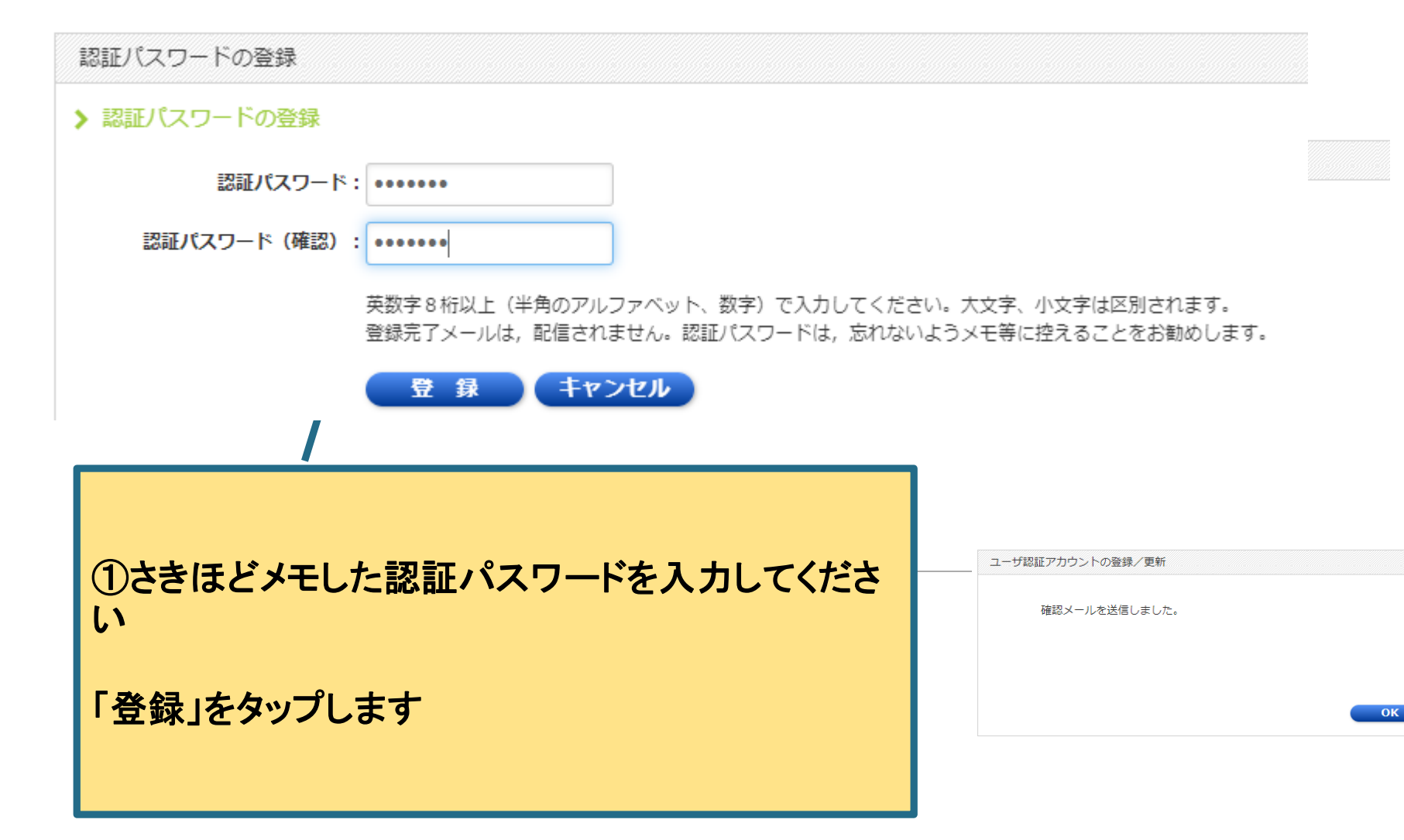

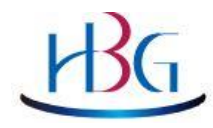

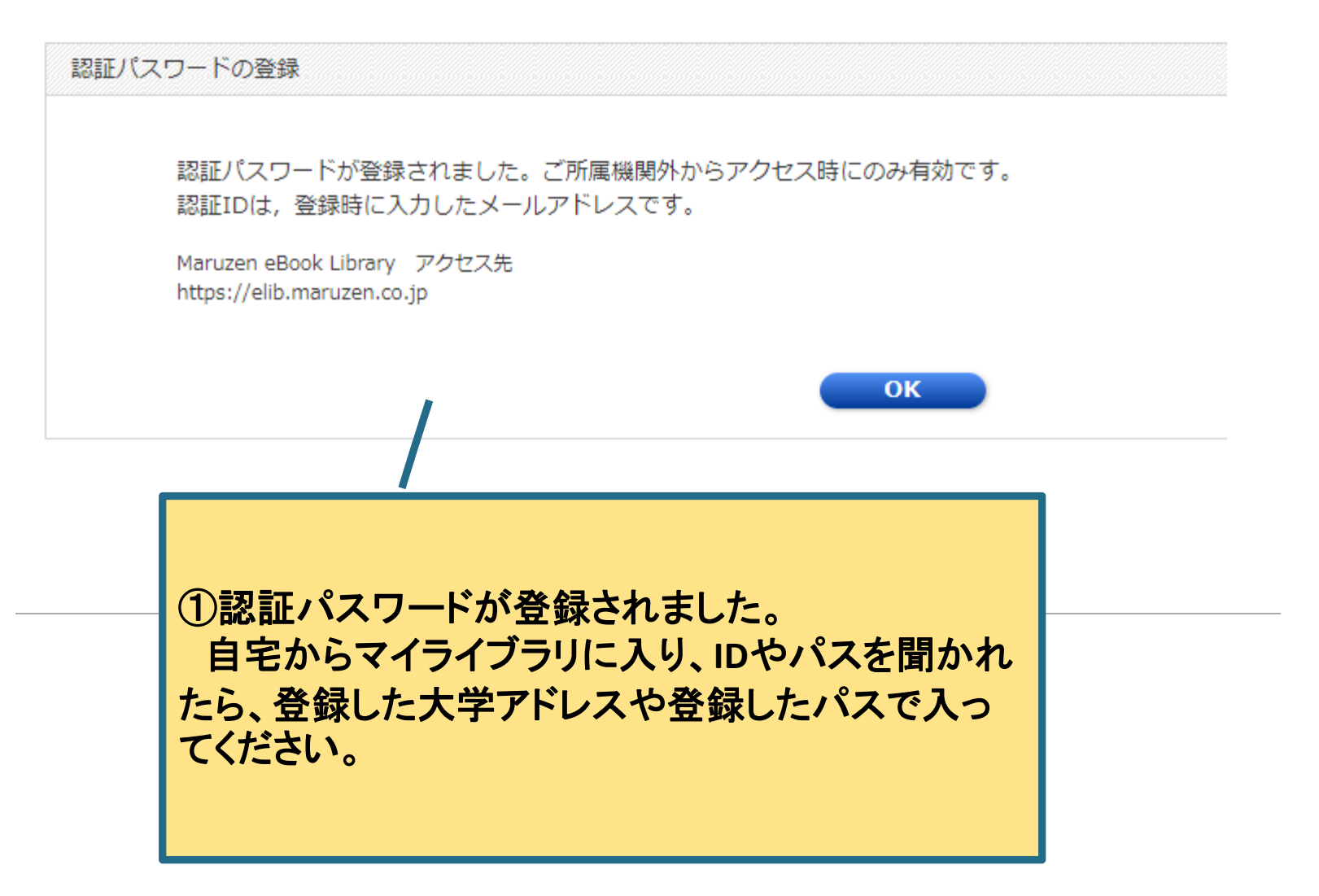

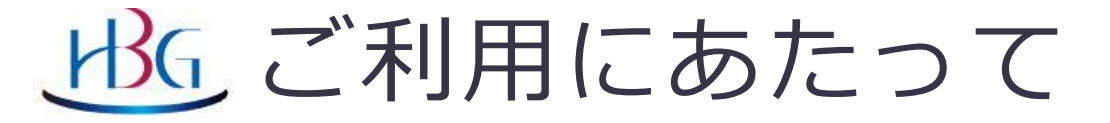

# ご不明な点がありましたら、 図書館カウンターかメールで お問合せ下さい

お問合せ先: 各キャンパス図書館 lib © hbg.ac.jp (◎を@に変更してください)

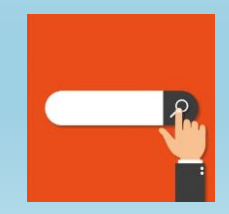